(1) 使用工行"融 e 行" APP 进行缴费。 (持有工行储蓄卡)

a、登陆工行银行"融e行"手机银行,点击右上角"+"号,点击扫一扫。

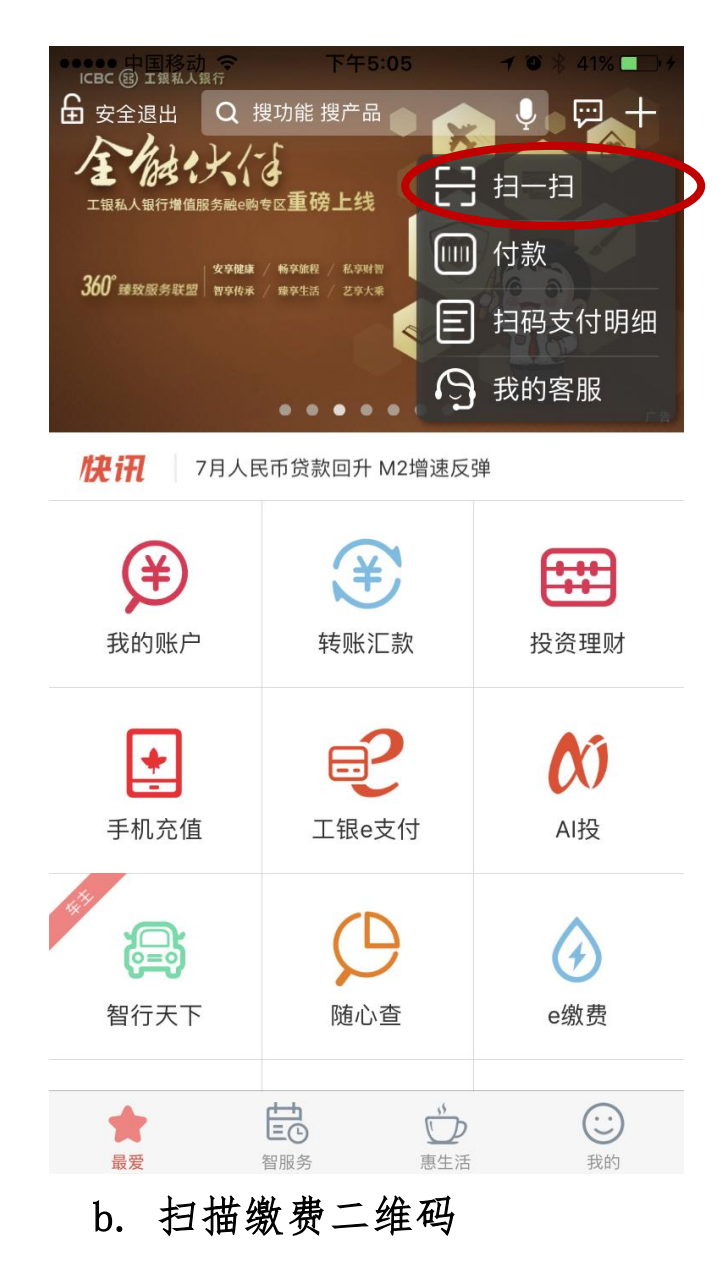

#### 工银e缴费二维码

通过工行手机银行或者微信扫一扫二维码进入工银e缴费

贵州大学明德学院学杂费

\_\_\_\_\_

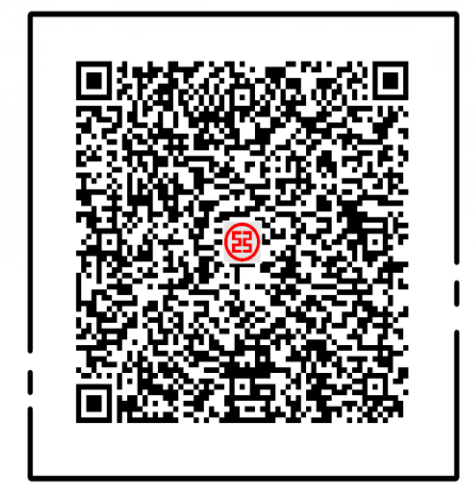

使用工行指定APP扫码购买,保障您的安全

# c. 输入学号, 点击下一步

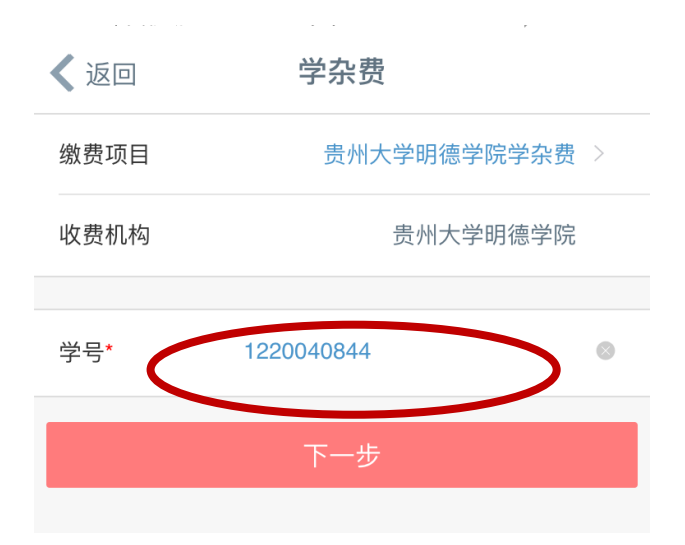

d. 进入缴费页面, 核对金额无误后点击立即缴费。

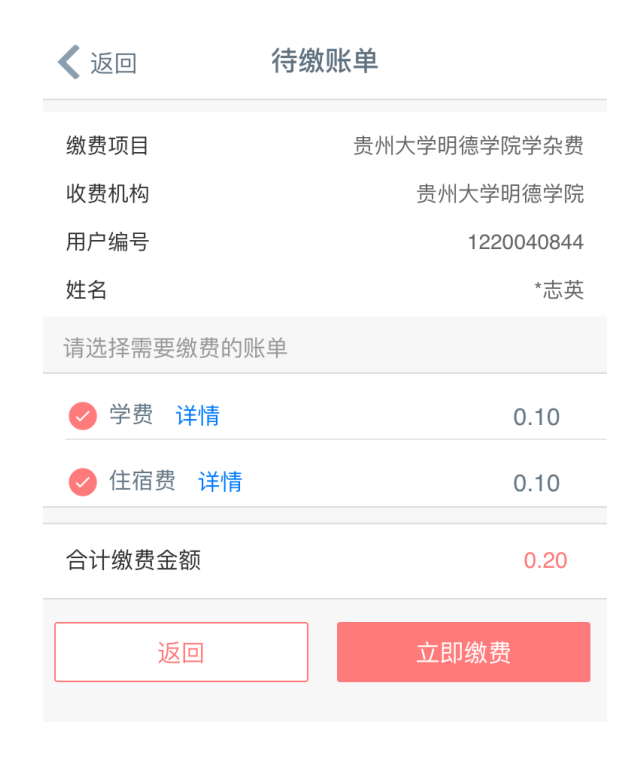

e. 缴费完成

| 🗸 返回                             | 缴费结果                                           |  |
|----------------------------------|------------------------------------------------|--|
|                                  | ;; 成功                                          |  |
| 缴费项目:<br>收费机构:<br>缴费金额:<br>缴费日期: | 贵州大学明德学院学杂费<br>贵州大学明德学院<br>0.20元<br>2018-08-15 |  |
| 继续缴费                             |                                                |  |
| 返回首页                             |                                                |  |

## 他行卡缴费

1、使用融e行扫码进入缴费页面后,输入学号点击下一步

| 🗸 返回 | 学杂费        | 分享   |
|------|------------|------|
| 缴费项目 | 贵州大学明德学院学  | 杂费 > |
| 收费机构 | 贵州大学明德学院   |      |
|      |            |      |
| 学号*  | 1220040844 | ۲    |
|      |            |      |
| 下一步  |            |      |
|      |            |      |

## 2、核对缴费金额后

| 🗸 返回 | 待缴账单        |  |
|------|-------------|--|
| 缴费项目 | 贵州大学明德学院学杂费 |  |
| 收费机构 | 贵州大学明德学院    |  |
| 账单金额 | 0.20元       |  |
| 缴费日期 | 20180814    |  |
|      |             |  |
| 学号   | 1220040844  |  |
| 姓名   | *志英         |  |
| 费用种类 | 学费          |  |
| 费用归属 | 自有          |  |
|      |             |  |
| 缴费金额 | 0.20        |  |
|      |             |  |

3、跳转至 e 支付付款页面,点击付款方式

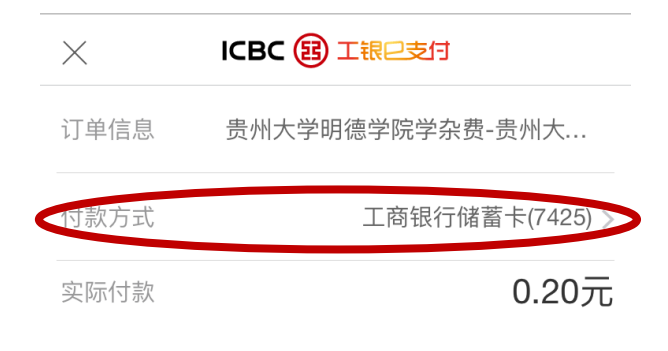

| 确认付款 |  |
|------|--|
|------|--|

4、随后选择"使用新银行卡"

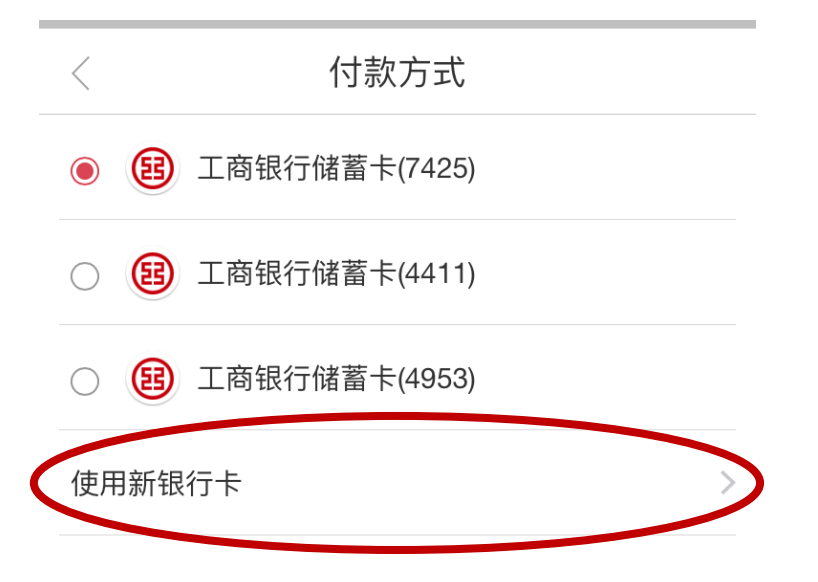

5、点击添加其他支付卡

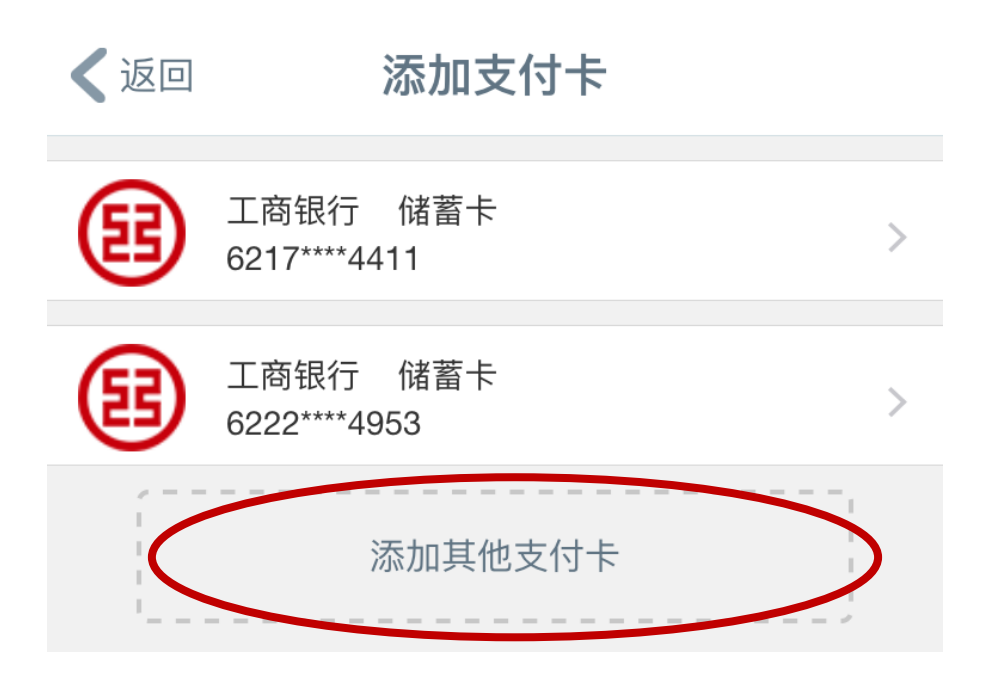

6、输入支付卡号后进行绑定,绑定卡后退回第三步进行支付。

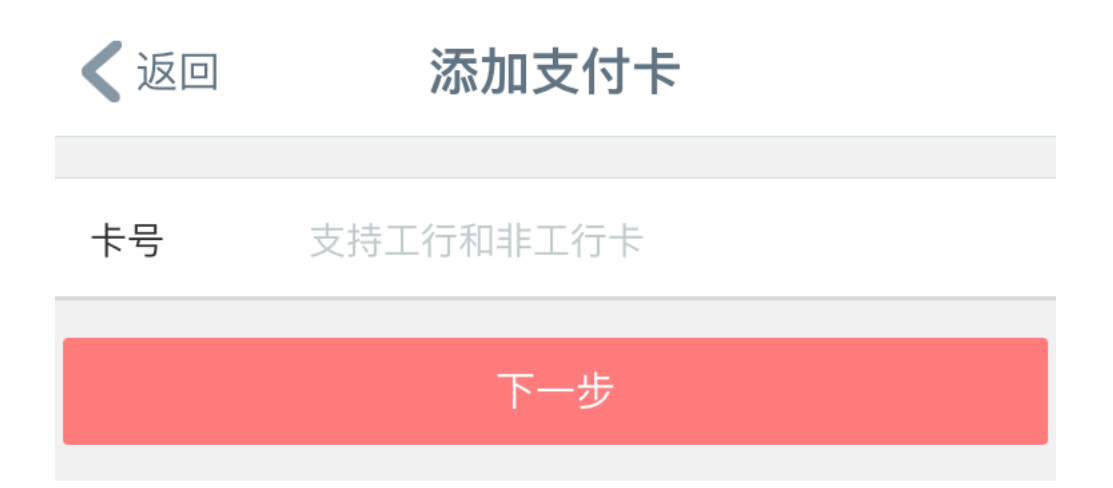

备注: 1. 工行卡可用微信扫描二维码缴费;

2. 非工行卡需要扫描二维码后下载中国工商银行"融 e 行" APP 注册 绑定卡才可正常缴费。具体注册方法如下:

#### 软件注册登录:

(1) 扫码下载工银"融e行" APP

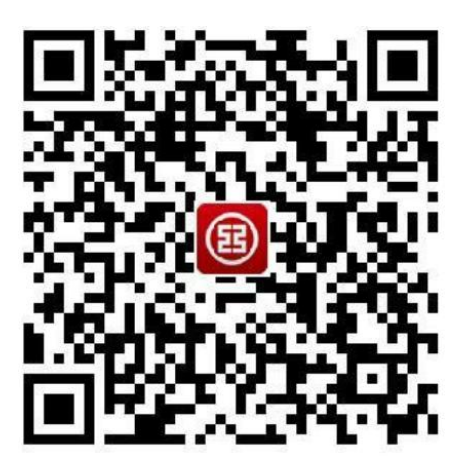

(2) 点击滚动栏中图上所示页面。

| 0 5 |                                 | アート<br>現功に現产品<br>とくた                                                                                                    |                                                                    |                     |
|-----|---------------------------------|----------------------------------------------------------------------------------------------------|--------------------------------------------------------------------|---------------------|
|     | - 10-5 1/                       | ICB                                                                                                    | c 🛞                                                                | ×                   |
|     |                                 |                                                                                                    |                                                                    |                     |
|     |                                 | 已注册手机等                                                                                                    | <b>衍,直接登录</b>                                                      |                     |
| ſ   |                                 | 111 ¥<br>(*)                                                                                                    | Q                                                                  |                     |
|     | 无需工作<br>1,通过数<br>2.从他行<br>3.激活后 | (工) + 人口<br>(工) + 人口<br>(之) - 人口<br>(之) - 人口<br>(之) - 人口<br>(之) - 人口<br>(之) - 人口<br>(立) - 人口<br>(立) - (<br>) - 人口<br>(立) - (<br>) - (<br>) - | 計手机 18 行<br>用手机 18 行<br>就是任性!<br>手机号等直接在线<br>户完成一笔转账, I<br>型财投资服务。 | 7月1<br>开户。<br>即可激活。 |
|     | <b>₹</b>                        |                                                                                                    | ¥ <b>S</b>                                                         |                     |

(3) 据自身情况选择注册或登录。

a: 已注册工行手机银行的客户可直接点击红色区域登录。

b: 持有工行卡但未注册手机银行的客户点击蓝色区域进行注册。

c: 未持有工行卡的客户点击蓝色区域进行注册

(4) 输入手机号获取验证码后, 点击注册登录。

| 〈返回                       | 自助注册        |       |
|---------------------------|-------------|-------|
| 手机号                       | 请输入11位注册手机号 |       |
| 短信验证码                     | 请输入验证码      | 获取验证码 |
| 注册/登录即表示您同意《电子银行个人客户服务协议》 |             |       |
| 注册/登录                     |             |       |
|                           |             |       |

(5)设置登录密码及确定登录密码(密码需为字母、数字组合的8位-30位字符,注意区分大小写),然后点击下一步。

| <      | 设置登录密码             |  |
|--------|--------------------|--|
| 登录密码   | 8-30位数字、字母组合,区分大小写 |  |
| 确认登录密码 | 请再次输入登录密码          |  |
| 常用设备   |                    |  |
|        | 下一步                |  |

(6) 输入姓名和证件号码并拍摄证件正反面点击下一步进行审核。 审核通过后,注册成功。

(7) 添加绑定银行账户(卡)

| 🗸 返回  | 身份信息    |        |
|-------|---------|--------|
| 姓名    | 请输入姓名   | >      |
| 证件类型  |         | 身份证 🔰  |
| 证件号码  | 请输入证件号码 |        |
|       | 下一步     |        |
|       |         |        |
| 🗸 返回  | 添加银行卡   | G •••  |
| 银行卡信息 |         |        |
| 银行卡号  | 支持工行    | 和他行卡 🔽 |
| 开户银行  |         | 请选择 >  |
| 持卡人姓名 |         | 请输入    |
|       |         |        |
|       |         |        |

(8)点击"添加银行卡",拍摄银行卡正反面,并选择该账户相应开户行, 输入持卡人姓名进行验证绑定。账户绑定后即可进行转账汇款